## راهنمای ورود به سامانه آموزش مجازی مجتمع فنی تهران

اقدامات لازم جهت ورود به كلاس آنلاين :

- رایانه مورد استفاده شما مجهز به هدست یا بلندگو و میکروفن باشد.

- اطمینان از تنظیمات مربوط به ضبط و پخش صدا

- نصب آخرین نسخه و استفاده از مرور گر Chrome برای سیستم عامل ویندوز و اندروید

\* قبل از شروع اولین کلاس آنلاین، جهت آشنایی با نحوه ورود و امکانات کلاس آنلاین به راهنما و فیلم آموزشی این بخش مراجعه نمایید.

\* هماهنگی با دپارتمان مربوطه در صورت عدم نمایش کد کلاس در زمان شروع جلسه

## \* زمان پاسخگویی کارشناسان پشتیبان آنلاین :

- کارشناس ۱ با شماره ۹۰۲۱۷۰۳۶۵۶ هر روز از ساعت ۸ الی ۱۷و جمعه ها از ساعت ۸ الی ۱۴ آماده پاسخگویی هستند.

- کارشناس۲ با شماره ۰۹۰۴۶۸۴۸۵۵۲ هر روز از ساعت ۱۷ و جمعه ها از ساعت ۱۴ به بعد ، آماده پاسخگویی هستند.

لطفا در صورت بروز مشکل ، موارد را همراه با کد کلاس و کد ملی به کارشناس پشتیبان واتس آپ نمایید.

\* در صورت بروز مشکل و اینکه کارشناس پشتیبان آنلاین بتواند مشکل را بررسی و رفع نماید می بایست نرم افزار AnyDesk را دانلود و نصب نمایید.

\* در صورت عدم رفع مشکل به شیوه تلفنی و بنا به تشخیص کارشناس پشتیبانی آنلاین، می بایست به صورت حضوری مراجعه تا مشکل بررسی و رفع گردد.

مراحل ورود به سامانه مجازی :

از طریق آدرس mftplus.com وارد سایت مجتمع فنی تهران شوید ، و از بخش حساب کاربری گزینه "ورود به حساب دانشپذیر" را انتخاب کنید .

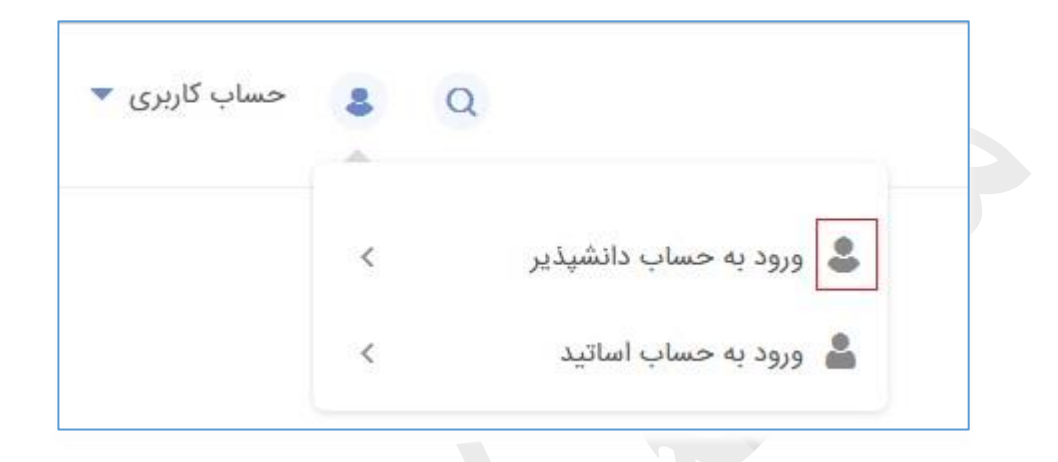

اگر در سایت مجتمع فنی تهران حساب کاربری ایجاد یا در کلاسی ثبت نام نموده اید از طریق فرم زیر اطلاعات کاربری را وارد نمایید. اگر رمز عبور را نمی دانید "رمز عبور جدید" را انتخاب کنید.

|                           | خوش آمديد!                                                        |
|---------------------------|-------------------------------------------------------------------|
| و با کیفیت برخوردار شوید. | نانواده ی کامل ترین مرجع آموزشی کشور ملحق شوید و از خدمات نامحدود |
| شماره همراه/ایمیل         | شماره همراه/ايميل                                                 |
| رمز عبور                  | رمز عبور                                                          |
|                           | ورود                                                              |
|                           | رمز عبور ندارید؟ <b>رمز عبور جدید</b>                             |
|                           | حساب کارین، ندارند؟ ثبت نام                                       |

کد پیامک شده که یکبار مصرف می باشد در فرم "درخواست رمز عبور جدید "وارد و دکمه "ادامه" را کلیلک کنید.

|               | درخواست رمز عبور جدید                                                                                |
|---------------|----------------------------------------------------------------------------------------------------|
| یر وارد کنید. | کد تغییر به شماره موبایل وارد شده ارسال شد لطفا آن را در کادر ز<br>کد تغییر<br>کد تغییر را وارد کنید |
|               | ادامه ارسال مجدد<br>ورود به داشبورد؟ ورود                                                            |

در فرم "تعیین رمز عبور جدید"، رمز جدید خود را وارد و دکمه "ذخیره رمز عبور" را بزنید.

|       | 7                                           |
|-------|---------------------------------------------|
|       | یین رمز عبور جدید                           |
|       | رمز عبور جدید خود را در کادر زیر وارد کنید. |
| ••••• | - رمز عبور                                  |
| ••••• | – تکرار رمز عبور –                          |

بدین ترتیب وارد داشبورد خود شده اید و مشخصات در بالای صفحه سمت چپ قابل مشاهده می باشد.

در پنل کاربری خود با انتخاب دکمه "دوره های من" کلاسهایی که ثبت نام نموده اید قابل مشاهده می باشد

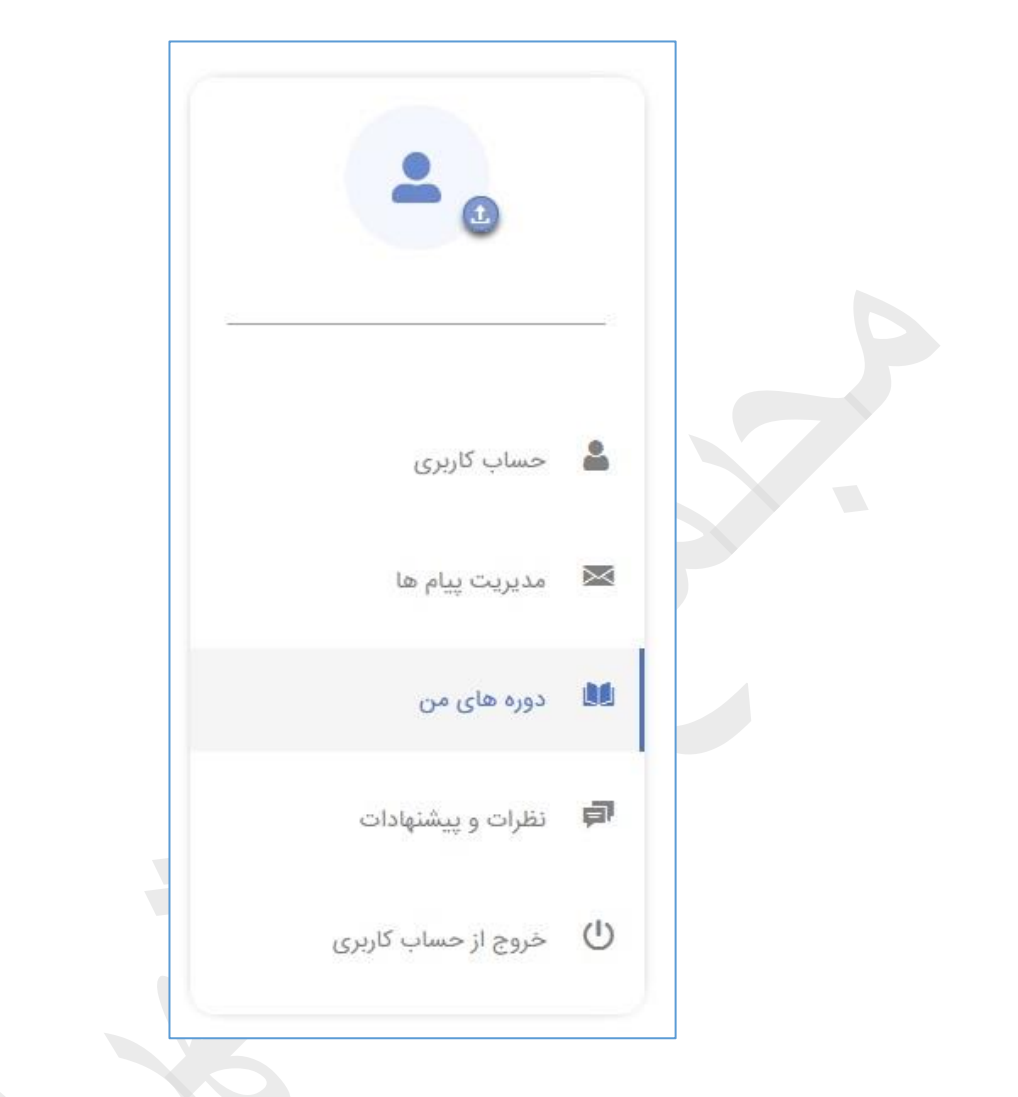

روی کلاس مورد نظر کلیک و گزینه نمایش را انتخاب نمایید.

| وره های من                                                                                      |      |                                                     |             |
|-------------------------------------------------------------------------------------------------|------|-----------------------------------------------------|-------------|
| نام درس یا کد کلاس                                                                              |      |                                                     |             |
| متجو در میان کلامن های<br>ا تایید شده 📄 رزرو شده 📄 انصرافی 📄 لغو شده                            | شده  |                                                     | جستجو       |
| کد کلاس درس                                                                                     | مرکز | تاريخ                                               | وضعيت تنظيم |
| 226087        کارگاه آموزش استفاده از پلتفرم آنلاین مجتمع فنی تهران سعادت آباد<br>کروه ضمن خدمت |      | شروع: ۲۶۰۰۰۲۰۰۷ تأیید شده<br>پایان: ۲۶۰۰۰۲۰۰۸ یابان |             |
|                                                                                                 | 0    |                                                     | ×           |
|                                                                                                 |      | _                                                   |             |

در صفحه بعد جزئیات مربوط به کلاس اعم از نام دوره ،مدت دوره ، نام استاد ، روزهای برگزاری کلاس و تمام جلسات کلاس همراه با تاریخ و ساعت شروع و نام استاد مربوطه قابل نمایش هست و همچنین نوع جلسه آنلاین یا حضوری می باشد با علائم مشخص شده است.

این علامت به معنی جلسه آنلاین

این علامت به مفهوم جلسه حضوری

اگر جلسه آنلاین باشد انتهای ردیف جلسه علامت "ورود به جلسه آنلاین" مشاهده می شود که با زدن این دکمه وارد صفحه مربوط به برگزاری کلاس آنلاین می شوید.

| 0                | مبه شنبه ۲۲-۵۰-∞۰<br>۱۷:۰۰ - ۱۵:۰۰ | جلسه سوم استاد معصومه بیرامی |
|------------------|------------------------------------|------------------------------|
| ورود جنسه آنلاین |                                    |                              |
|                  |                                    |                              |

در این صفحه اطلاعات مربوط به جزئیات جلسه و لینک ورود به جلسه مشاهده می گردد با زدن دکمه "بله، ورود به جلسه" وارد کلاس آنلاین خواهید شد.

| $\hat{\mathcal{L}}$ آیا برای ورود به جلسه آنلاین مطمئن هستید؟ |
|---------------------------------------------------------------|
| بله، ورود به جلسه                                             |
| جزئيات جلسه                                                   |
| کارگاه آموزش استفاده از پلتفرم آنلاین مجتمع فنی تهران         |
| كلاس #226087                                                  |
| مرکز <b>سعادت آباد</b> استاد <b>معصومه بیرامی</b>             |
| روز و ساعت برگزاری جلسه                                       |
| سه شنبه ۱۴۰∞◊◊◊◊◊ ۱۴۰۵ از ساعت 15:00 تا 17:00                 |
|                                                               |

نكته:

دکمه "ورود به جلسه" زمانی رویت می شود که استاد وارد کلاس شده باشد. دکمه "ورود به جلسه" فقط تا پایان کلاس فعال می باشد. بعد از پایان جلسه آنلاین و بستن برنامه مجدد به داشبورد دانشپذیری خود باز می گردید.